## **Closing Out Cash Drawers in Toast**

At the end of a shift involving a cash drawer the following procedure should be followed:

- 1) Count the Drawer
  - a) On the terminal attached to the cash drawer, hit the Toast icon in the top left corner, then under *Cash Management* press **Cash Drawers**.

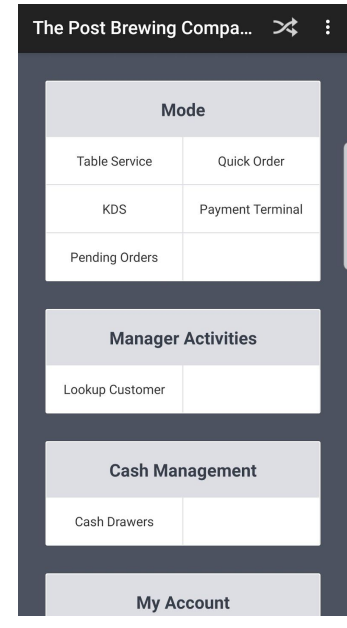

- b) Select the Active Drawer you wish to close.
- c) Press No Sale to pop the drawer.
  - i) Count the total amount of cash in the drawer
- d) Press Close Drawer

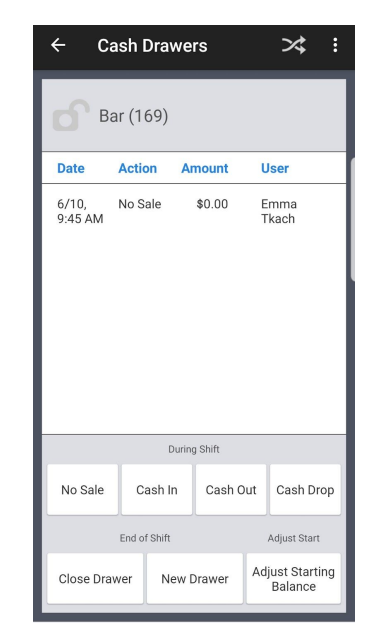

e) Under Cash Actual enter the total amount of cash in the drawer.

## **Closing Out Cash Drawers in Toast**

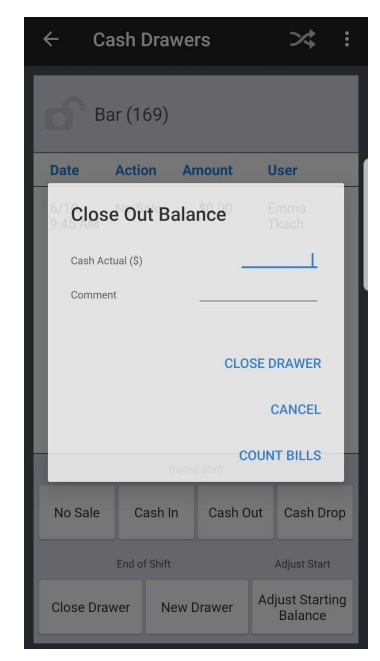

*Optional step:* you can use the **Count Bills** feature to assist in counting the drawer. Enter the <u>count</u> of each denomination and select done. (i.e. if you have 10 \$5 Bills, you enter 10, not 50). Press done when complete.

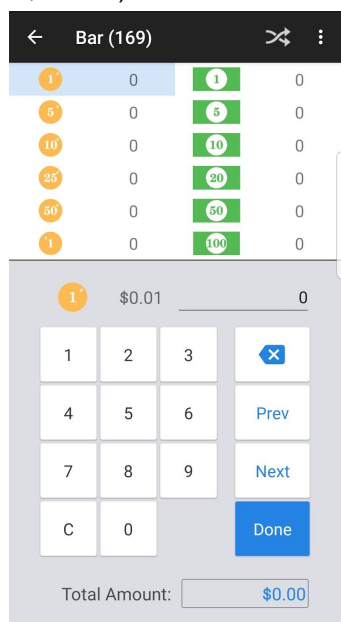

## f) Press Close Drawer

 A slip will print out verifying the amount of cash that was entered. It will also have a note to indicate whether the drawer was over or short. Since we round our cash, it will almost always be that case that the drawer is over or short.

<u>Note</u>: All cash drawers should be set with an appropriate starting balance. If the drawer is \$300 to start, a manager must adjust the starting balance of the drawer. Detailed information on setting up cash drawers can be found on Toast Central.

https://central.toasttab.com/s/article/Setting-Up-Cash-Drawers#startingbalance